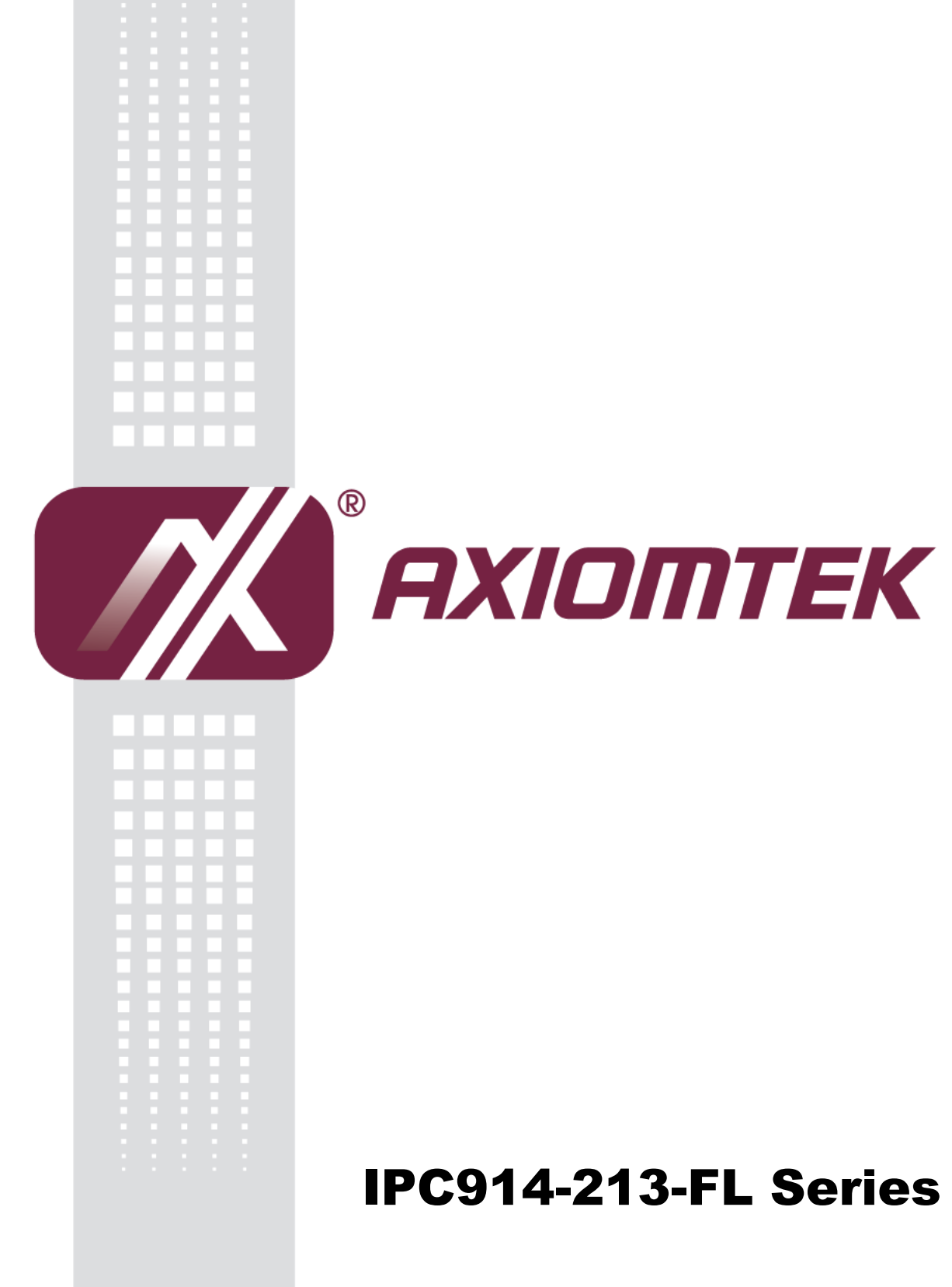

**Industrial and Fanless Computers** 

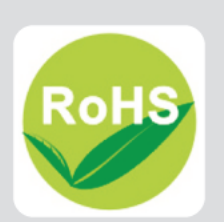

**User's Manual** 

### Disclaimers

This manual has been carefully checked and believed to contain accurate information. Axiomtek Co., Ltd. assumes no responsibility for any infringements of patents or any third party's rights, and any liability arising from such use.

Axiomtek does not warrant or assume any legal liability or responsibility for the accuracy, completeness or usefulness of any information in this document. Axiomtek does not make any commitment to update the information in this manual.

Axiomtek reserves the right to change or revise this document and/or product at any time without notice.

No part of this document may be reproduced, stored in a retrieval system, or transmitted, in any form or by any means, electronic, mechanical, photocopying, recording, or otherwise, without the prior written permission of Axiomtek Co., Ltd.

©Copyright 2014 Axiomtek Co., Ltd. All Rights Reserved Jan 2014, Version A2 Printed in Taiwan

### **Safety Precautions**

Before getting started, please read the following important safety precautions.

- 1. The IPC914-213-FL Series does not come equipped with an operating system. An operating system must be loaded first before installing any software into the computer.
- 2. Be sure to ground yourself to prevent static charge when installing the internal components. Use a grounding wrist strap and place all electronic components in any static-shielded devices. Most electronic components are sensitive to static electrical charge.
- 3. Disconnect the power cord from the IPC914-213-FL Series before making any installation. Be sure both the system and the external devices are turned OFF. Sudden surge of power could ruin sensitive components. Make sure the IPC914-213-FL Series is properly grounded.
- 4. Make sure the voltage of the power source is correct before connecting the equipment to the power outlet.
- 5. Turn OFF the system power before cleaning. Clean the system using a cloth only. Do not spray any liquid cleaner directly onto the screen.
- 6. Do not leave this equipment in an uncontrolled environment where the storage temperature is below -20 $^\circ\!C$  or above 80 $^\circ\!C$ . It may damage the equipment.
- 7. Do not open the system's back cover. If opening the cover for maintenance is a must, only a trained technician is allowed to do so. Integrated circuits on computer boards are sensitive to static electricity. To avoid damaging chips from electrostatic discharge, observe the following precautions:
  - Before handling a board or integrated circuit, touch an unpainted portion of the system unit chassis for a few seconds. This will help to discharge any static electricity on your body.
  - When handling boards and components, wear a wrist-grounding strap, available from most electronic component stores.

# Classification

- 1. Degree of production against electric shock: not classified
- 2. Degree of protection against the ingress of water: IPX0
- 3. Equipment not suitable for use in the presence of a flammable anesthetic mixture with air or with oxygen or nitrous oxide.
- 4. Mode of operation: Continuous
- 5. Type of protection against electric shock: Class I equipment

# General Cleaning Tips

You may need the following precautions before you begin to clean the computer. When you clean any single part or component for the computer, please read and understand the details below fully.

When you need to clean the device, please rub it with a piece of dry cloth.

- 1. Be cautious of the tiny removable components when you use a vacuum cleaner to absorb the dirt on the floor.
- 2. Turn the system off before you start to clean up the component or computer.
- 3. Never drop the components inside the computer or get circuit board damp or wet.
- 4. Be cautious of all kinds of cleaning solvents or chemicals when you use it for the sake of cleaning. Some individuals may be allergic to the ingredients.
- 5. Try not to put any food, drink or cigarette around the computer.

### Cleaning Tools:

Although many companies have created products to help improve the process of cleaning your computer and peripherals users can also use household items to clean their computers and peripherals. Below is a listing of items you may need or want to use while cleaning your computer or computer peripherals.

Keep in mind that some components in your computer may only be able to be cleaned using a product designed for cleaning that component, if this is the case it will be mentioned in the cleaning.

- Cloth: A piece of cloth is the best tool to use when rubbing up a component. Although paper towels or tissues can be used on most hardware as well, we still recommend you to rub it with a piece of cloth.
- Water or rubbing alcohol: You may moisten a piece of cloth a bit with some water or rubbing alcohol and rub it on the computer. Unknown solvents may be harmful to the plastics parts.

- Vacuum cleaner: Absorb the dust, dirt, hair, cigarette particles, and other • particles out of a computer can be one of the best methods of cleaning a computer. Over time these items can restrict the airflow in a computer and cause circuitry to corrode.
- Cotton swabs: Cotton swaps moistened with rubbing alcohol or water are excellent tools for wiping hard to reach areas in your keyboard, mouse, and other locations.
- Foam swabs: Whenever possible it is better to use lint free swabs such as • foam swabs.

Note: It is strongly recommended that you should shut down the system before you start to clean any single components.

#### Please follow the steps below:

- 1. Close all application programs
- 2. Close operating software
- 3. Turn off power switch
- 4. Remove all device
- 5. Pull out power cable

### **Scrap Computer Recycling**

If the computer equipments need the maintenance or are beyond repair, we strongly recommended that you should inform your Axiomtek distributor as soon as possible for the suitable solution. For the computers that are no longer useful or no longer working well, please contact your Axiomtek distributor for recycling and we will make the proper arrangement.

### **Trademarks Acknowledgments**

Axiomtek is a trademark of Axiomtek Co., Ltd., PC/AT, PS/2, VGA are trademarks of International Business Machines Corporation.

AMI are trademarks of American Megatrend Inc.

Intel® Core™ i3 LGA1155 Desktop Processor,

Intel® Core™ i5 LGA1155 Desktop Processor,

Intel® Core™ i7 LGA1155 Desktop Processor,

are registered trademarks of Intel Corporation.

Other brand names and trademarks are the properties and registered brands of their respective owners.

# **Table of Contents**

| Safety Prec             | Safety Precautionsiii                     |        |  |  |  |
|-------------------------|-------------------------------------------|--------|--|--|--|
| Classificationiv        |                                           |        |  |  |  |
| General Cleaning Tipsiv |                                           |        |  |  |  |
| Scrap Com               | puter Recycling                           | /i     |  |  |  |
| CHAPTER                 | 1 INTRODUCTION                            | 1      |  |  |  |
| 1.1                     | General Description                       | 2      |  |  |  |
| 1.2                     | System Specifications                     | 2      |  |  |  |
| 1.2.1                   | Main CPU Board                            | 2      |  |  |  |
| 1.2.2                   | I/O System                                | 3      |  |  |  |
| 1.2.3                   | System Specification                      | 4      |  |  |  |
| 1.3                     | Dimensions                                | 5      |  |  |  |
| 1.4                     | I/O Outlets                               | 6      |  |  |  |
| 1.5                     | Jumper Settings                           | 7      |  |  |  |
| 1.5.1                   | COM1 Jumper Setting                       | 8      |  |  |  |
| 1.5.2                   | COM2 Jumper Setting                       | 9      |  |  |  |
| 1.5.3                   | Auto Power button jumper setting 1        | 0      |  |  |  |
| 1.6                     | Connectors 1                              | 0      |  |  |  |
| 1.6.1                   | Front Panel Connector (CN1) 1             | 1      |  |  |  |
| 1.6.2                   | Power Connector (CN3) 1                   | 2      |  |  |  |
| 1.6.3                   | CPU & System Fan Connectors (FAN1, FAN2)1 | 2      |  |  |  |
| 1.6.4                   | VGA Connector (CN8 & CN9)1                | 2      |  |  |  |
| 1.6.5                   | Ethernet RJ45 Connectors (LAN1, LAN2) 1   | 3      |  |  |  |
| 1.6.6                   | Serial Port Interface (CN2, CN4) 1        | 4      |  |  |  |
| 1.6.7                   | SATA Connectors (SATA1, SATA2)1           | 4      |  |  |  |
| 1.6.8                   | USB Connector (CN10)                      | 5      |  |  |  |
| 1.6.9                   | USB Connectors (USB1, USB2)               | 5      |  |  |  |
| 1.6.10                  | CFast Socket (SCF1)1                      | ъ<br>7 |  |  |  |
| 1.7                     | Packing List1                             | 1      |  |  |  |
| CHAPTER                 | 2 HARDWARE INSTALLATION19                 | 9      |  |  |  |
| 2.1                     | Installing the Processor1                 | 9      |  |  |  |
| 2.2                     | Installing the Memory Module              | 2      |  |  |  |
| 2.3                     | Installing the Hard Disk Drive 2          | 4      |  |  |  |
| 2.4                     | Installing the PCI or PCIe Card 2         | 6      |  |  |  |
| CHAPTER                 | 3 AMI BIOS UTILITY                        | 9      |  |  |  |
| 3.1                     | Starting                                  | 9      |  |  |  |
| 3.2                     | Navigation Keys                           | 0      |  |  |  |
| 3.3                     | Main Menu                                 | 1      |  |  |  |
| 3.4                     | Advanced Menu                             | 2      |  |  |  |
| 3.5                     | Chipset Menu                              | 9      |  |  |  |
| 3.6                     | Boot Menu                                 | 3      |  |  |  |
| 37                      | Security Menu                             | 4      |  |  |  |
| 3.8                     | Save & Frit Menu                          | 5      |  |  |  |
| 5.0                     | Gave & LAIL METHU                         | J      |  |  |  |

This page is intentionally left blank.

# CHAPTER 1 INTRODUCTION

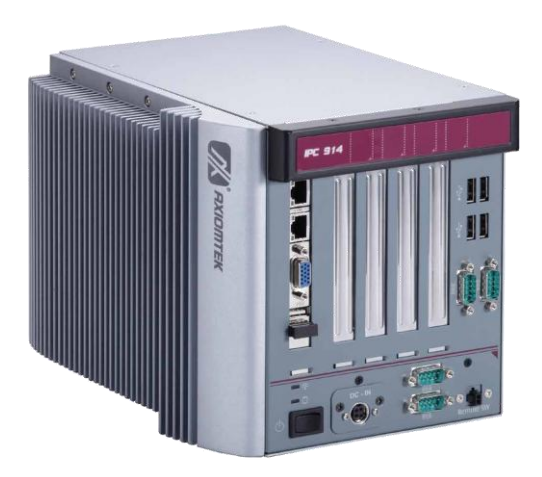

This chapter contains general information and a detailed specification of the IPC914-213-FL Series. Chapter 1 includes the following sections:

- General Description
- System Specifications
- Dimensions
- I/O Outlets
- Jumper Settings
- Connectors
- Package List

# 1.1 General Description

The IPC914-213-FL Series is a fanless system that can support Intel<sup>®</sup> Core<sup>TM</sup> i7/i5/i3 processors. The IPC914-213-FL Series supports Windows<sup>®</sup> XP, and Windows<sup>®</sup> XP embedded Windows 7, and Fedora, suitable for the most endurable operation. Reliable and Stable Design

- The IPC914-213-FL Series adopts two anti-vibration hard-drive bays, which makes it especially suitable for vibration environments, best for industrial automation, digital signage and gaming application.
- > Embedded O.S. Supported

The IPC914-213-FL Series not only supports Windows® XP, but also supports embedded OS, such as Windows® XP embedded. For storage device, the IPC914-213-FL Series supports one 2.5" HDD driver bay and one onboard CFast™ socket.

# 1.2 System Specifications

# 1.2.1 Main CPU Board

- CPU
  - Socket G2 Intel<sup>®</sup> Core<sup>TM</sup> i7/i5/i3 processors, up to 35W
- System Chipset
  - Intel<sup>®</sup> HM65 chipset
- BIOS
  - AMI BIOS, with Smart View and Customer CMOS Backup.
- System Memory
  - Two 204-pin DDR3 1066/1333 MHz SODIMM sockets, with maximum up to 8GB
- Features
  - Fanless Operation
  - Compact & Front IO design
  - Supports Four expansion slots
  - DC to DC power supply support 10V to 30V

#### 1.2.2 I/O System

#### Standard I/O Interface -- Front

- ATX power on/off switch
- One 2-pin connector output for remote power on/off switch
- 10VDC to 30VDC with phoenix power plug or External 150W AC Adapter
- Six USB 2.0 ports
- HDD access/Power LEDs
- Three RS232(COM 2/3/4)
- One RS232/422/485(COM 1)
- One VGA connector
- Two G.E. LAN ports
- Expansion Slot
  - HAB104: Four PCI
  - HAB105: Two PCI & One PCIex1 & 1 PCIex16

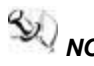

**W**NOTE: The maximum power rating for expansion slots at 60 $\mathcal{C}$  can not be exceeded the following values

The maximum loading of 3.3V + 5.0Vsb + 5V is <49W.

The maximum loading of 3.3V + 5.0V+12V is <74W.

### 1.2.3 System Specification

- Drive Capacity
  - Supports One 2.5" HDD driver bay; one onboard CFast<sup>™</sup> Socket
- Power Input
  - 10VDC to 30VDC with phoenix power plug
  - External 150W AC Adapter
  - Power Input : 100VAC to 240VAC, 2A, 50~60HZ
  - Power Output : 19VDC
- Operation Temperature
  - Ambient with air flow: 0°C ~ 60°C
- Storage Temperature
  - -20°C ~ 80°C
- Humidity
  - 10% ~ 90% (Non-condensing)
- Dimensions
  - 182mm (7.2") (W) x 248 mm (9.8") (D) x 185mm (7.3") (H)

NOTE:

E: All specifications and images are subject to change without notice.

# 1.3 Dimensions

The following diagrams show you dimensions and outlines of the IPC914-213-FL Series.

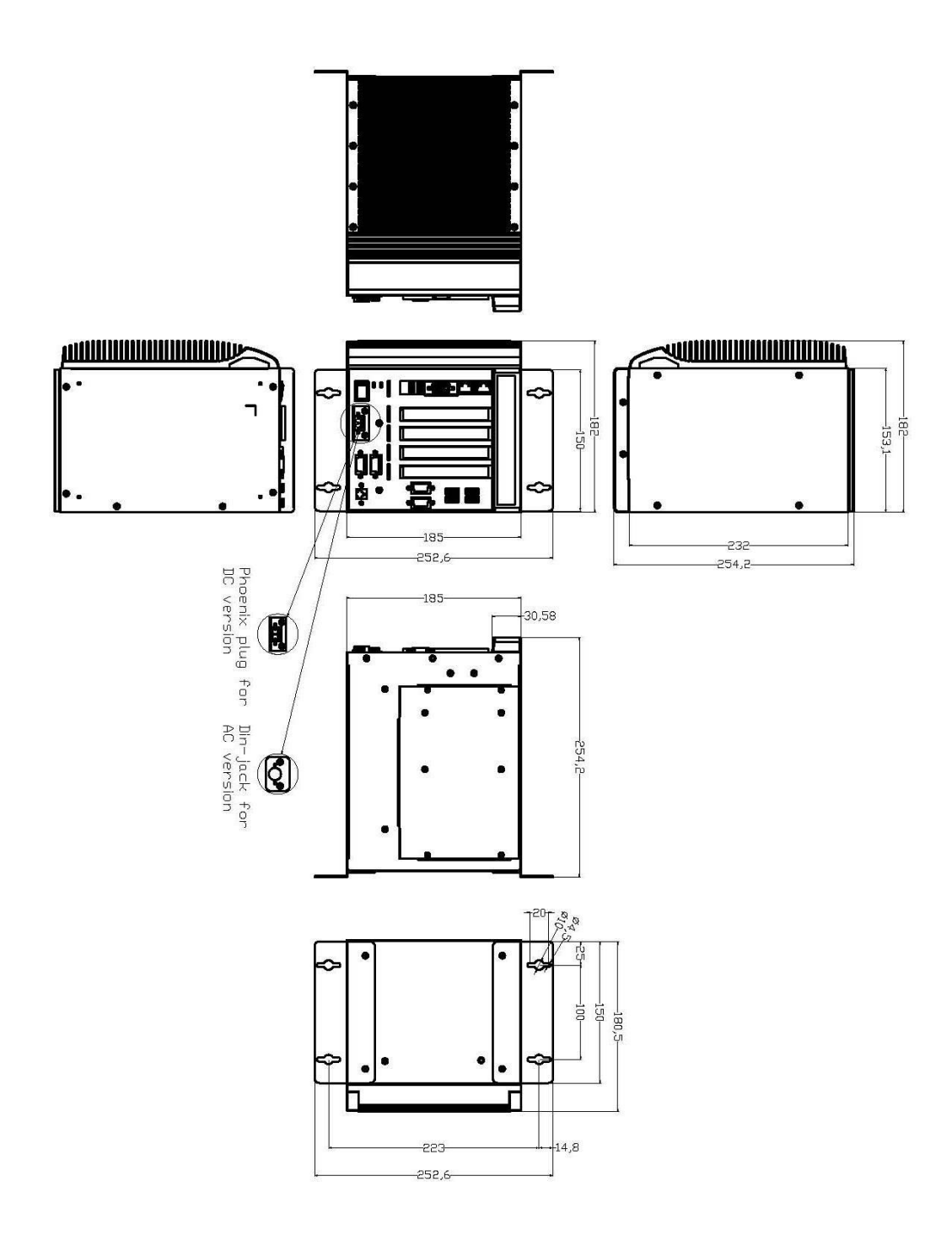

# 1.4 I/O Outlets

The following figures show you I/O outlets on front and rear panels of the IPC914-213-FL Series.

### **Front Panel**

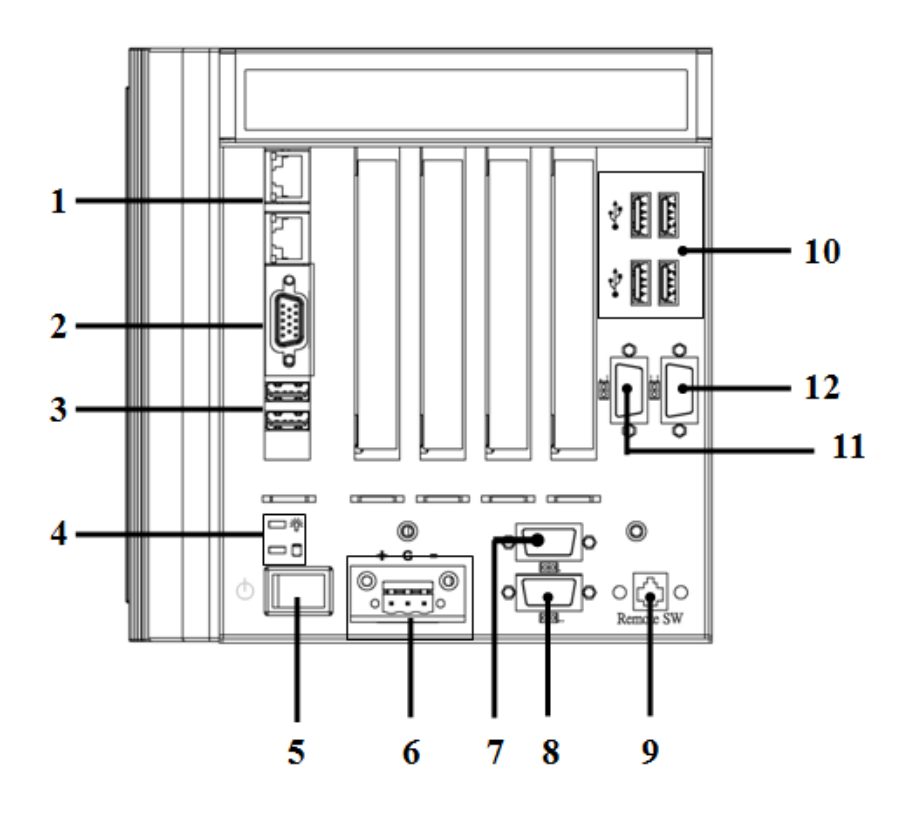

- 1. Ethernet x 2
- 2. VGA Port
- 3. USB 2.0 x 2
- 4. LED for Power & HDD
- 5. ATX Power Switch
- 6. Power Connector (AC-IN or Phoenix Plug)
- 7. RS-232/422/485(COM1)
- 8. RS-232(COM 2)
- 9. Remote power switch
- **10.** USB 2.0 x 4
- 11. RS-232(COM 3)
- 12. RS-232(COM 4)

# 1.5 Jumper Settings

The IPC914-213-FL has a number of jumpers inside the chassis that allow you to configure your system to suit your application. The table below lists the functions of the various jumpers.

| Jumper | Default                     | Jumper Setting  |                |
|--------|-----------------------------|-----------------|----------------|
|        | COM1 Mode Selection         | Chart 4.2       |                |
| JP4    | Default: RS-232             |                 | Short 1-2      |
|        | COM1 Mode Selection         |                 |                |
| JP3    | Default: RS-232             |                 | Short 3-5, 4-6 |
|        | COM1 Mode Selection         | Short 3-5, 4-6  |                |
| JPD    | Default: RS-232             |                 |                |
|        | COM1 Mode Select            | COM1 Pin 1: DCD | Short 3-5      |
| JPT    |                             | COM1 Pin 8: RI  | Short 4-6      |
|        | COM2 Made Calent            | COM2 Pin 1: DCD | Short 3-5      |
| JP2    | COM2 Mode Select            | COM2 Pin 8: RI  | Short 4-6      |
|        | Auto-Power Button Selection |                 | Open 1.2       |
| JP7    | Default: power always of    | Open 1-2        |                |

# 1.5.1 COM1 Jumper Setting

These jumpers select the COM1 port's communication mode to operate RS-232 or RS-422/485.

| Description | Function            | Jumper Setting                   |           |                               |  |
|-------------|---------------------|----------------------------------|-----------|-------------------------------|--|
|             |                     | JP4                              | JP3       | JP5                           |  |
|             | RS-232<br>(Default) | 531<br>00<br>00<br>642           | 5 3 1<br> | 5 3 1<br>0<br>0<br>0<br>6 4 2 |  |
|             |                     | JP4                              | JP3       | JP5                           |  |
| COM1        | RS-422              | 531<br>000<br>642                | 5 3 1     | 5 3 1                         |  |
|             |                     | JP4                              | JP3       | JP5                           |  |
|             | RS-485              | 5 3 1<br>0 0 0<br>0 0 0<br>6 4 2 | 5 3 1     | 5 3 1                         |  |

| Description | Function                      | Jumper Setting                                                |
|-------------|-------------------------------|---------------------------------------------------------------|
|             | CN2<br>Pin 1=5V               |                                                               |
|             | CN2<br>Pin 1=DCD<br>(Default) | 5 3 1<br>                                                     |
| COM1        | CN2<br>Pin 8=12V              | $5 3 1$ $\Box \Box \Box$ $6 4 2$                              |
|             | CN2<br>Pin 8=RI<br>(Default)  | 5 3 1<br><br><br><br><br><br><br><br><br><br><br><br><br><br> |

# 1.5.2 COM2 Jumper Setting

These jumpers select the COM2 port's communication mode to operate RS-232 or RS-422/485.

| Description | Function                   | Jumper Setting                                                    |
|-------------|----------------------------|-------------------------------------------------------------------|
|             | CN4<br>Pin 1=5V            | 5 3 1<br>                                                         |
| COM2        | CN4<br>Pin 1=DCD (Default) | 5 3 1<br>                                                         |
|             | CN4<br>Pin 8=12V           | 5 3 1<br><br><br><br><br><br><br><br><br><br><br><br><br><br><br> |
|             | CN4<br>Pin 8=RI (Default)  |                                                                   |

# **1.5.3** Auto Power button jumper setting

Use this jumper (JP7) to select either Auto or Manual Button.

| Description                 | Function                            | Jumper Setting |
|-----------------------------|-------------------------------------|----------------|
| Auto-Power Button Selection | Manual Power<br>Button              | 1              |
|                             | Automatic<br>Power Button (Default) | 1 🗆<br>2 🗖     |

# 1.6 Connectors

Signals go to other parts of the system through connectors. Loose or improper connection might cause problems, please make sure all connectors are properly and firmly connected. Here is a summary table which shows all connectors on the hardware.

| Connector                | Description |
|--------------------------|-------------|
| Front Panel Connector    | CN1         |
| Serial Port1 Connector   | CN2         |
| Power Connector          | CN3         |
| Serial Port2 Connector   | CN4         |
| VGA Connector            | CN8         |
| VGA Box header Connector | CN9         |
| CPU FAN Connector        | FAN1        |
| SYSTEM FAN Connector     | FAN2        |
| Ethernet 1 Connector     | LAN1        |
| Ethernet 2 Connector     | LAN2        |
| SATA1 Connector          | SATA1/3     |
| SATA2 Connector          | SATA2/4     |
| USB1 Connector           | USB1        |
| USB2 Connector           | USB2        |
| USB3 / USB 4 Connector   | CN10        |
| USB5 / USB 6 Connector   | CN11        |
| CFast™ Connector         | SCF1        |
| DDRIII RAM Connector     | DIMM1       |
| DDRIII RAM Connector     | SDIMM1      |

# 1.6.1 Front Panel Connector (CN1)

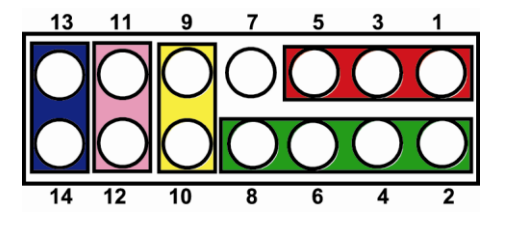

### Power LED

This 3-pin connector denoted as **Pin 1, 3 and 5** connects the system power LED indicator to such a switch on the case. Pin 1 is assigned as +, and Pin 5 as -. The Power LED lights up when the system is powered ON. Pin 3 is defined as GND.

#### External Speaker and Internal Buzzer Connector

Pin 2, 4, 6 and 8 can be connected to the case-mounted speaker unit or internal buzzer. While connecting the CPU card to an internal buzzer, please short pins 2-4; while connecting to an external speaker, you need to set pins 2-4 to Open and connect the speaker cable to pin 8 (+) and pin 2 (-).

#### ATX Power On/Off Button

This 2-pin connector denoted as Pin 9 and 10 connects the front panel's ATX power button to the CPU card, which allows users to control ATX power supply to be power on/off.

#### System Reset Switch

Pin 11 and 12 can be connected to the case-mounted reset switch that reboots your computer instead of turning OFF the power switch. It is a better way to reboot your system for a longer life of the system's power supply.

#### HDD Activity LED

This connection is linked to hard drive activity LED on the control panel. LED flashes when HDD is being accessed. Pin 13 and 14 connect the hard disk drive to the front panel HDD LED, Pin 13 assigned as -, and Pin 14 as +.

| Pin | Signal | Pin | Signal |       |
|-----|--------|-----|--------|-------|
| 1   | PSON#  | 7   | 5VSB   | luo.  |
| 2   | GND    | 8   | NC     | 6     |
| 3   | GND    | 9   | NC     |       |
| 4   | +12V   | 10  | NC     |       |
| 5   | +3.3V  | 11  | GND    | 174+1 |
| 6   | +12V   | 12  | GND    |       |

# 1.6.2 Power Connector (CN3)

# 1.6.3 CPU & System Fan Connectors (FAN1, FAN2)

FAN1 is a fan connector for CPU and FAN2 for system. Pentium microprocessors require a fan for heat dispensing. The CPU/System fan connectors respectively provide power to the CPU/System fans.

| Pin | Signal |
|-----|--------|
| 1   | GND    |
| 2   | +12V   |
| 3   | Sensor |

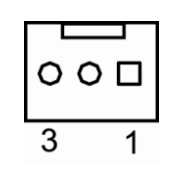

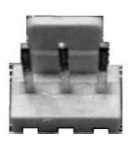

# 1.6.4 VGA Connector (CN8 & CN9)

CN8 is a standard 15-pin pin DB15 connector commonly used for the CRT VGA display.

| Pin | Signal             | Pin | Signal        | Pin | Signal   |
|-----|--------------------|-----|---------------|-----|----------|
| 1   | Red                | 2   | Green         | 3   | Blue     |
| 4   | N/A                | 5   | AGND          | 6   | CRT DET# |
| 7   | AGND               | 8   | AGND          | 9   | VGA 5V   |
| 10  | AGND               | 11  | N/A           | 12  | DDC DAT  |
| 13  | Horizontal<br>Sync | 14  | Vertical Sync | 15  | DDC CLK  |

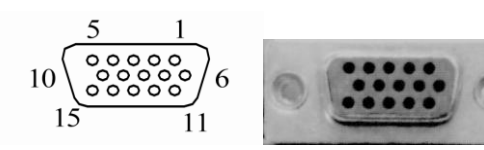

| Pin | Signal  | Pin | Signal          |     |
|-----|---------|-----|-----------------|-----|
| 1   | Red     | 2   | AGND            |     |
| 3   | Green   | 4   | NC              |     |
| 5   | Blue    | 6   | AGND            |     |
| 7   | NC      | 8   | DDC DAT         | 122 |
| 9   | AGND    | 10  | AGND            |     |
| 11  | AGND    | 12  | Horizontal Sync |     |
| 13  | AGND    | 14  | Vertical Sync   |     |
| 15  | DDC CLK | 16  | NC              |     |

CN9 is an optional 16-pin pin Box-Header connector for ODM customer only. It shares the same VGA signal with CN8 and cannot be used with CN8 simultaneously.

# 1.6.5 Ethernet RJ45 Connectors (LAN1, LAN2)

The RJ-45 connector LAN1/LAN2 is for Ethernet. To connect the board to 100-Base-T or 1000-Base-T hub, just plug one end of the cable into LAN1 or LAN2, and then, connect the other end (phone jack) to a 100-Base-T hub or 1000-Base-T hub.

| Pin | Signal                           |
|-----|----------------------------------|
| 1   | Tx+ (Data transmission positive) |
| 2   | Tx- (Data transmission negative) |
| 3   | Rx+(Data reception positive)     |
| 4   | RJ-1(For 100 base T-Only)        |
| 5   | RJ-1(For 100 base T-Only)        |
| 6   | Rx- (Data reception negative)    |
| 7   | RJ-1(For 100 base T-Only)        |
| 8   | RJ-1(For 100 base T-Only)        |
| A   | Active LED                       |
| В   | 100/1000 LAN LED                 |

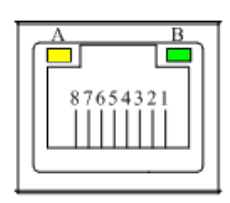

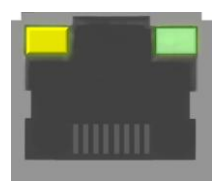

# 1.6.6 Serial Port Interface (CN2, CN4)

The serial interface for the board consists of COM1 port support RS232/422/485(COM1) and COM2 (COM2) supports RS-232.

| Pin | Signal                       | Pin | Signal                   |
|-----|------------------------------|-----|--------------------------|
| 1   | Data Carrier<br>Detect (DCD) | 2   | Data Set Ready<br>(DSR)  |
| 3   | Receive Data<br>(RXD)        | 4   | Request to Send<br>(RTS) |
| 5   | Transmit Data<br>(TXD)       | 6   | Clear to Send<br>(CTS)   |
| 7   | Data Terminal<br>Ready (DTR) | 8   | Ring Indicator<br>(RI)   |
| 9   | Ground (GND)                 | 10  | NC                       |

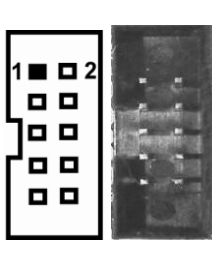

| Pin | RS-232 | RS-422 | RS-485 |
|-----|--------|--------|--------|
| 1   | DCD    | TX-    | Data-  |
| 2   | RXD    | TX+    | Data+  |
| 3   | TXD    | RX+    | No use |
| 4   | DTR    | RX-    | No use |
| 5   | GND    | GND    | GND    |
| 6   | DSR    | No use | No use |
| 7   | RTS    | No use | No use |
| 8   | CTS    | No use | No use |
| 9   | RI     | No use | No use |

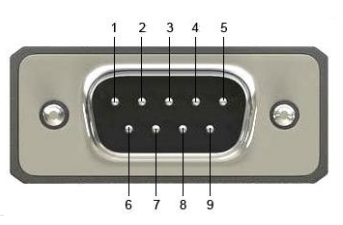

# 1.6.7 SATA Connectors (SATA1, SATA2)

These SATA connectors SATA1 and SATA2 are for high-speed SATA interface ports and they can be connected to hard disk devices.

| Pin | Signal   | Pin | Signal   |
|-----|----------|-----|----------|
| 1   | GND      | 2   | SATA_TX+ |
| 3   | SATA_TX- | 4   | GND      |
| 5   | SATA_RX- | 6   | SATA_RX+ |
| 7   | GND      |     |          |

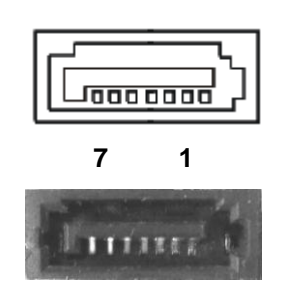

# 1.6.8 USB Connector (CN10)

The Universal Serial Bus (USB) connector on the board is for the installation of peripherals supporting the USB interface. USB3 and USB4 are 10-pin standard onboard USB connectors.

| Pin | Signal    | Pin | Signal    |
|-----|-----------|-----|-----------|
| 1   | USB POWER | 2   | USB POWER |
| 3   | USB D3-   | 4   | USB D4-   |
| 5   | USB D3+   | 6   | USB D4+   |
| 7   | GND       | 8   | GND       |
| 9   | GND       | 10  | GND       |

### USB3/USB4

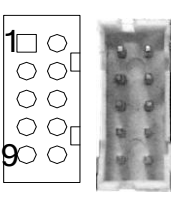

The Universal Serial Bus (USB) connector on the board is for the installation of peripherals supporting the USB interface. USB5 and USB6 are 10-pin standard onboard USB connectors.

| Pin | Signal    | Pin | Signal    |
|-----|-----------|-----|-----------|
| 1   | USB POWER | 2   | USB POWER |
| 3   | USB D5-   | 4   | USB D6-   |
| 5   | USB D5+   | 6   | USB D6+   |
| 7   | GND       | 8   | GND       |
| 9   | GND       | 10  | GND       |

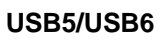

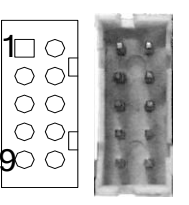

# 1.6.9 USB Connectors (USB1, USB2)

The SHB213 Series features Universal Serial Bus (USB) connectors, compliant with USB 2.0 (480Mbps) that can be adapted to any USB peripherals, such as monitor, keyboard and mouse.

| Pin | Signal    |  |
|-----|-----------|--|
| 1   | USB POWER |  |
| 2   | USB D1-   |  |
| 3   | USB D1+   |  |
| 4   | GND       |  |

| Pin | Signal    |  |
|-----|-----------|--|
| 1   | USB POWER |  |
| 2   | USB D2-   |  |
| 3   | USB D2+   |  |
| 4   | GND       |  |

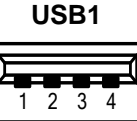

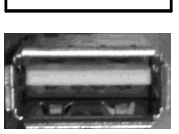

USB2

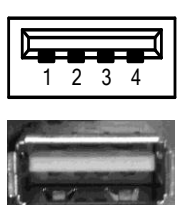

# 1.6.10 CFast<sup>™</sup> Socket (SCF1)

The board is equipped with a CFast<sup>TM</sup> socket on the solder side to support a SATA signal card. The socket is especially designed to avoid incorrect installation of the CFast<sup>TM</sup> card. When installing or removing the CFast<sup>TM</sup> card, please make sure the system power is off. The CFast<sup>TM</sup> is defaulted as the C: or D: disk drive in your PC system.

| Pin | Signal | Pin | Signal |
|-----|--------|-----|--------|
| S1  | GND    | P5  | NC.    |
| S2  | ТХР    | P6  | NC.    |
| S3  | TXN    | P7  | GND    |
| S4  | GND    | P8  | NC.    |
| S5  | RXN    | P9  | NC.    |
| S6  | RXP    | P10 | NC.    |
| S7  | GND    | P11 | NC.    |
|     |        | P12 | NC.    |
|     |        | P13 | +3.3 V |
| P1  | NC.    | P14 | +3.3 V |
| P2  | GND    | P15 | GND    |
| P3  | NC.    | P16 | GND    |
| P4  | NC.    | P17 | NC.    |

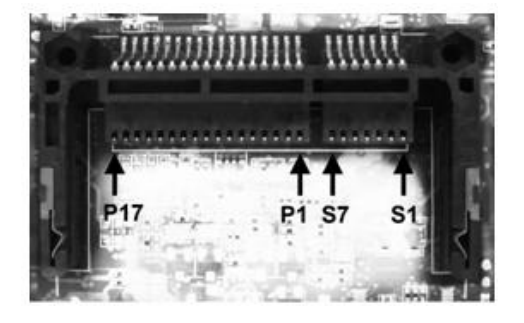

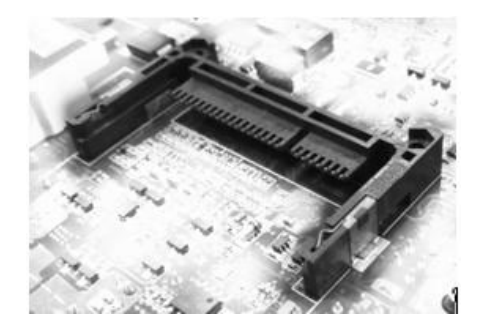

# 1.7 Packing List

The package bundled with your IPC914-213-FL Series should contain the following items:

- IPC914-213-FL Series Unit x 1
- 19V 150W Adapter (for AC Version)
- Driver CD
- Quick Manual
- Wall Mount Bracket x 2
- Screw pack x 1
- Foot pad x 4
- Thermal pad for RAM x 1

If you can not find this package or any items are missing, please contact Axiomtek distributors immediately.

This page is intentionally left blank.

# CHAPTER 2 HARDWARE INSTALLATION

The IPC914-213-FL Series are convenient for your various hardware configurations, such as CPU (Central Processing Unit), Memory Module, HDD (Hard Disk Drive) and PCIe card. The chapter 2 will show you how to install the hardware. It includes:

# 2.1 Installing the Processor

The Intel® Core™ i7/i5/i3 processors are available as a boxed processor for IPC914-213-FL system. Intel recommends the processors should be installed by a computer professional since this electronic device may cause serious damage to the installer, system and processor if installed improperly.

<u>Important Notes</u> Before attempting to install a new processor, carefully review the documentation that came with your system and make sure that you will not be voiding your warranty by opening the computer or replacing your processor.

### Instructions:

- 1. Make sure that your system can accommodate the Intel<sup>®</sup> Core<sup>™</sup> i7/i5/i3 Processors that you want to install. Check for motherboard, BIOS, and thermal compatibility by using the manufacturer's documentation for the system, or by contacting the vendor if necessary. This processor should only be installed in systems supporting the Intel<sup>®</sup> Core<sup>™</sup> i7/i5/i3 Processors.
- 2. Obtain access to your processor socket as described in the documentation for your system.
- 3. If the cooling solution prevents you from accessing the processor socket, you may need to remove it. Instructions on how to remove your cooling solution should be provided in the documentation that came with the system.
- 4. To un-install the current processor, use a screwdriver to disengage (open) the socket actuator, as shown in Figure 1 below. (The most commonly used sockets are Molex\* or FoxConn\* sockets, so they are used in the illustrations below.) The socket actuator should open after only a half turn or so, and you should then be able to remove the processor with your fingers.

#### **Procedure of Installation:**

- **Step 1** Turn off the system.
- Step 2 Disconnect the power connector.
- **Step 3** Loosen screws to remove the top cover & right side cover from the chassis.

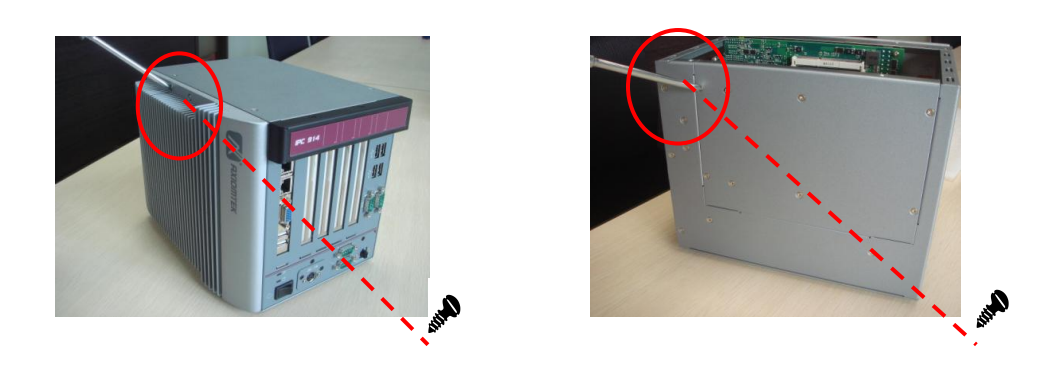

- **Step 4** Unscrew the CPU Card screws from the left side Heatsink and then remove the left side heatsink from the chassis.
- **Step 5** After opening the top and side covers, you can locate the CPU socket as marked. Align pins of the CPU with pin holes of the socket. Be careful of the CPU's orientation that you need to align the arrow mark on the CPU with the arrow key on the socket. Place the CPU into the socket, and use a screwdriver to lock it onto the socket and stick the thermal grease on CPU.

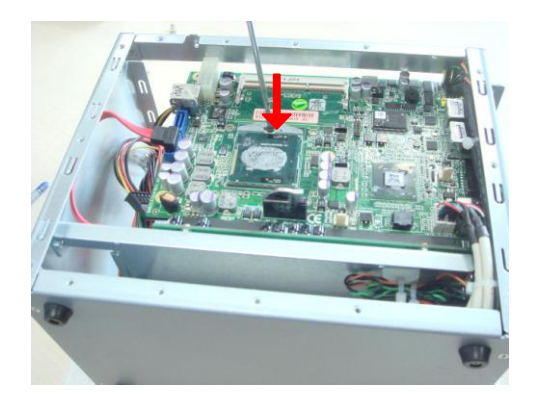

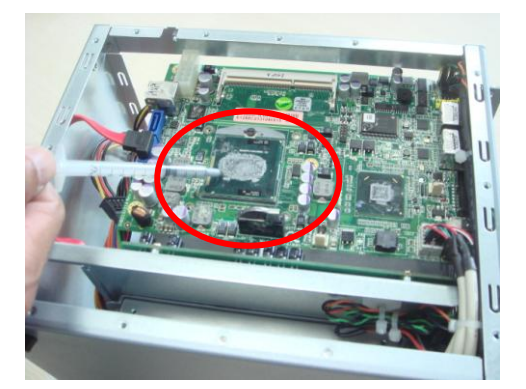

**Step 6** Close the side cover back to the chassis and fasten all screws, then fasten 7 screws on below red circle on board.

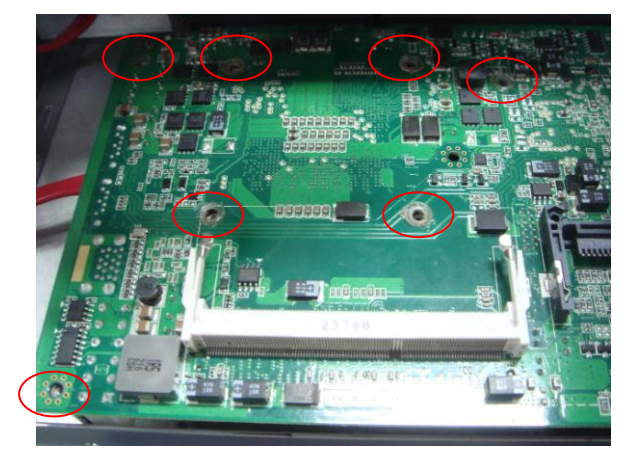

# 2.2 Installing the Memory Module

- **Step 1** Turn off the system.
- Step 2 Disconnect the power connector.
- Step 3 Loosen screws to remove the top cover & right side cover from the chassis.
- **Step 4** Loosen the CPU Card screws from the left side Heatsink and then remove the left side heatsink cover from the chassis.

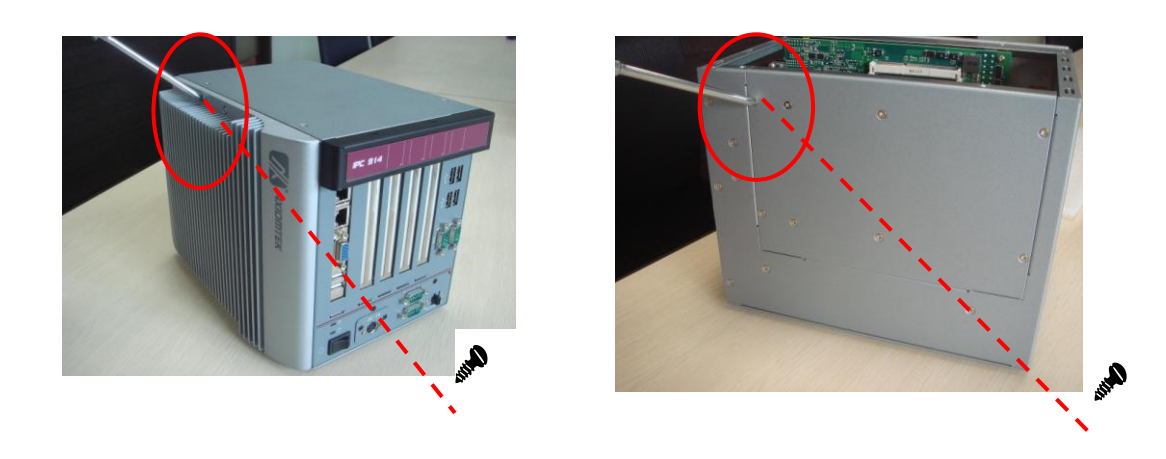

- **Step 4** Please follow steps below to install the upper memory module:
  - 1. Plase attach the thermal pad (1pcs) on the memory socket before install the memory.

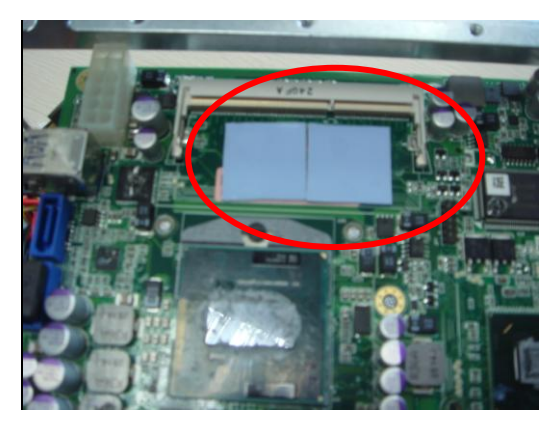

2. Align the memory module with the socket that notches of memory module must match the socket keys for a correct installation.

3. Install the memory module into the socket and push it firmly down until it is fully seated. The socket latches are clipped on to the edges of the SO-DIMM.

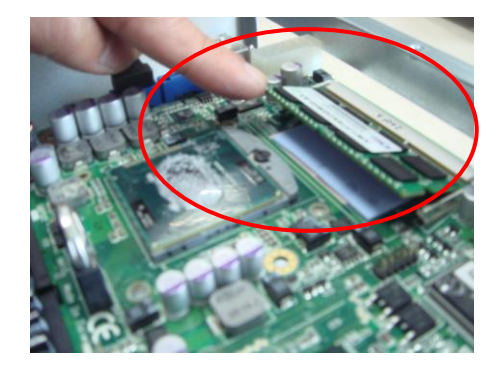

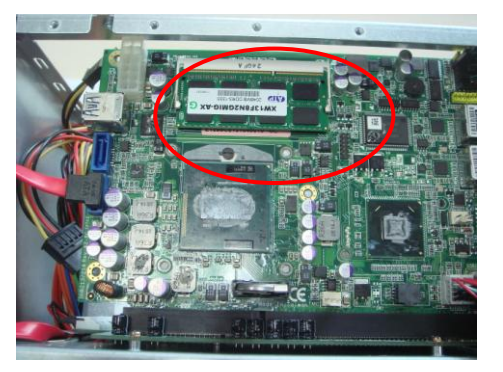

**Step 5** Put back the top and side cover to the chassis and fasten all screws.

# 2.3 Installing the Hard Disk Drive

The IPC914-213-FL Series offers a convenient drive bay module for users to install HDD. The system offers users one 2.5" Hard Disk Drive for installation. Please follow the steps:

- Step 1 Turn off the system.
- **Step 2** Disconnect the power connector.
- **Step 3** Loosen screws to remove the HDD Side cover from the chassis.

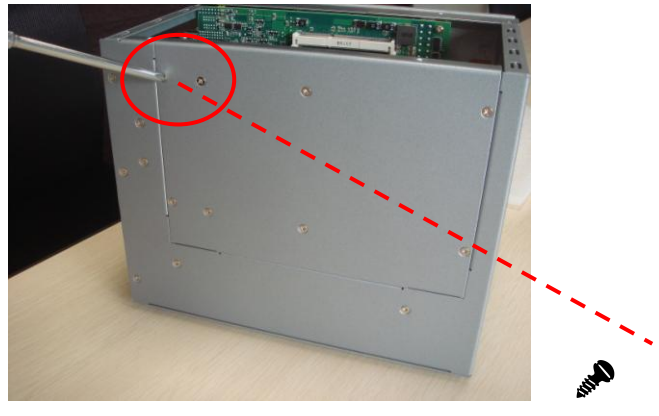

**Step 4** Open the HDD side cover and locate the Hard Disk Drives from the side.

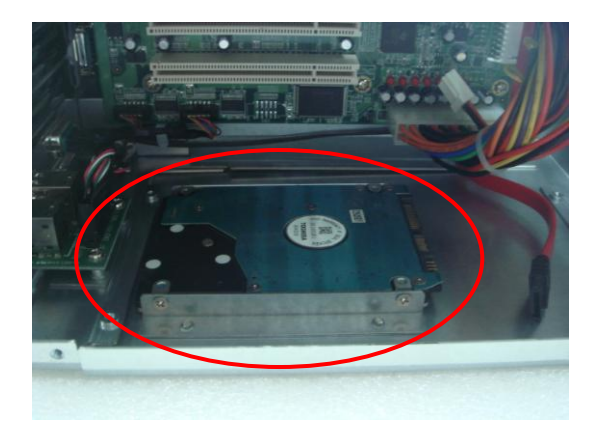

**Step 5** Use assembly parts to fix HDD with the bracket.

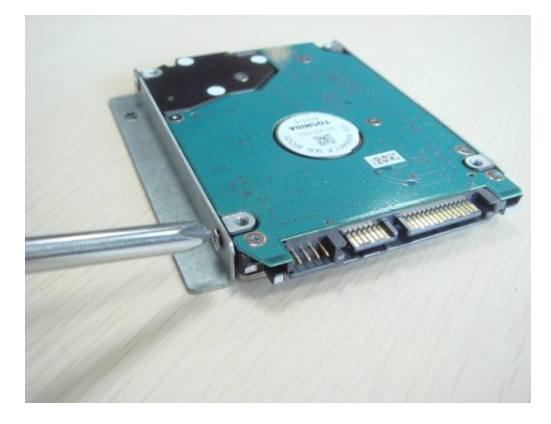

**Step 6** Install and fix the HDD through the side, next, plug the power cable in HDD.

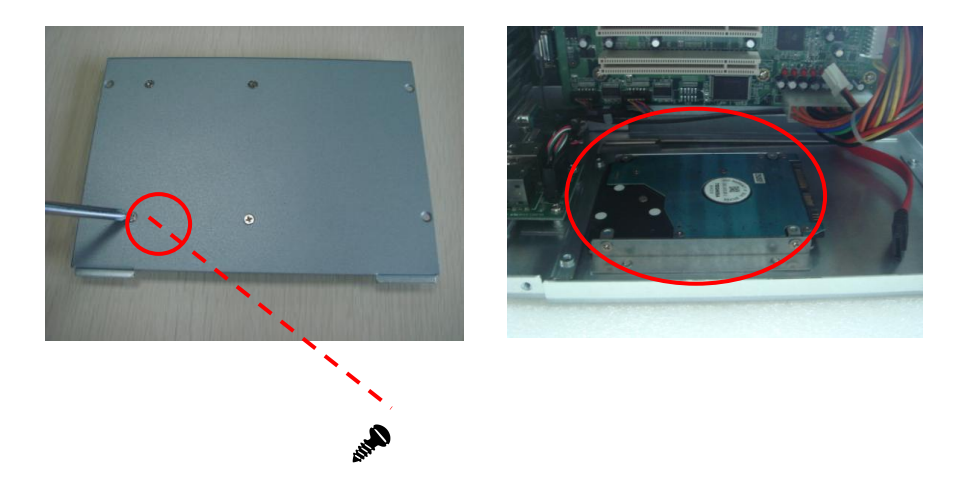

**Step 7** Close the HDD side cover back to the chassis and fasten all screws.

# 2.4 Installing the PCI or PCIe Card

- Step 1 Turn off the system.
- **Step 2** Disconnect the power connector.
- **Step 3** Loosen screws to remove the top cover from the chassis. Removing the PCI or PCIe bracket by releasing the button as marked.

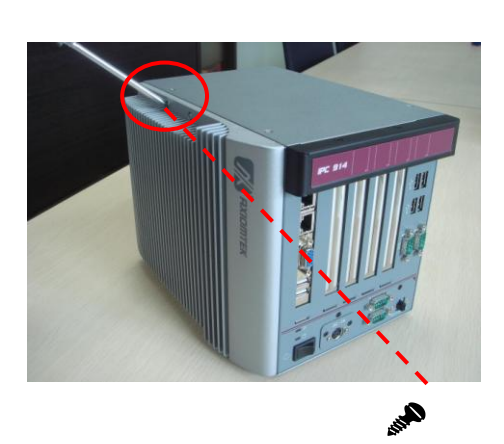

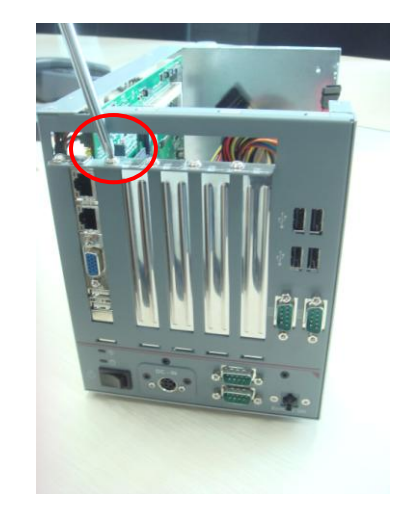

**Step 4** Locate the PCI or PCIe slots.

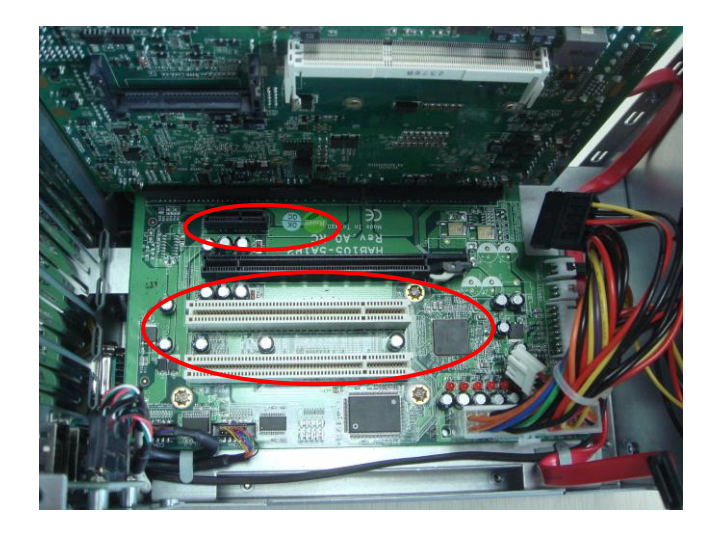

**Step 5** Align the PCI or PCIe card with the slot, and press the card into the slot until it is firmly seated.

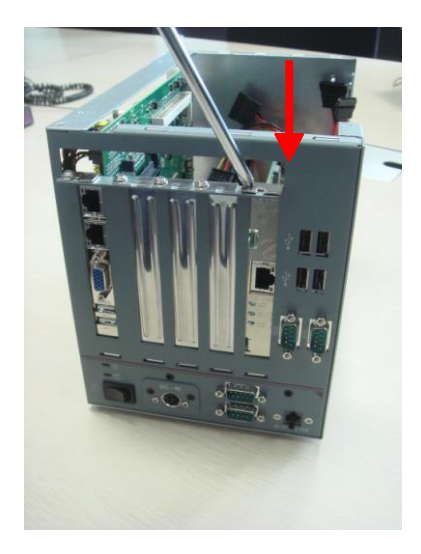

**Step 6** Close the top cover back to the chassis and fasten all screws.

This page is intentionally left blank.

# **CHAPTER 3 AMI BIOS UTILITY**

The AMI UEFI BIOS provides users with a built-in setup program to modify basic system configuration. All configured parameters are stored in a 16MB flash chip to save the setup information whenever the power is turned off. This chapter provides users with detailed description about how to set up basic system configuration through the AMI BIOS setup utility.

#### 3.1 Starting

To enter the setup screens, follow the steps below:

- 1. Turn on the computer and press the <Del> key immediately.
- 2. After you press the <Del> key, the main BIOS setup menu displays. You can access the other setup screens from the main BIOS setup menu, such as the Advanced and Chipset menus.

# Note: If your computer cannot boot after making and saving system changes with Setup, you can restore BIOS optimal defaults by setting JP1 (see section 1.5.1).

It is strongly recommended that you should avoid changing the chipset's defaults. Both AMI and your system manufacturer have carefully set up these defaults that provide the best performance and reliability.

# 3.2 Navigation Keys

The BIOS setup/utility uses a key-based navigation system called hot keys. Most of the BIOS setup utility hot keys can be used at any time during the setup navigation process. These keys include <F1>, <F2>, <Enter>, <ESC>, <Arrow> keys, and so on.

Note: Some of the navigation keys differ from one screen to another.

| Hot Keys           | Description                                                                                                    |  |
|--------------------|----------------------------------------------------------------------------------------------------|--|
| →← Left/Right      | The Left and Right < Arrow> keys allow you to select a setup screen.                                                                                                    |  |
| <b>↑</b> ↓ Up/Down | The Up and Down <arrow> keys allow you to select a setup screen or sub-<br/>screen.</arrow>                                                                                                |  |
| +– Plus/Minus      | The Plus and Minus <arrow> keys allow you to change the field value of a particular setup item.</arrow>                                                                                    |  |
| Tab                | The <tab> key allows you to select setup fields.</tab>                                                                                                    |  |
| F1                 | The <f1> key allows you to display the General Help screen.</f1>                                                                                                    |  |
| F2                 | The <f2> key allows you to Load Previous Values.</f2>                                                                                                    |  |
| F3                 | The <f3> key allows you to Load Optimized Defaults.</f3>                                                                                                    |  |
| F4                 | The <f4> key allows you to save any changes you have made and exit Setup.<br/>Press the <f4> key to save your changes.</f4></f4>                                                           |  |
| Esc                | The <esc> key allows you to discard any changes you have made and exit the Setup. Press the <esc> key to exit the setup without saving your changes.</esc></esc>                           |  |
| Enter              | The <enter> key allows you to display or change the setup option listed for a particular setup item. The <enter> key can also allow you to display the setup sub- screens.</enter></enter> |  |

# 3.3 Main Menu

The first time you enter the setup utility, you will be in the Main setup screen. You can always return to the Main setup screen by selecting the Main tab. System Time/Date can be set up as described below. The Main BIOS setup screen is shown below.

| BIOS Information<br>BIOS Version<br>Core Version<br>Compliency<br>Project Version<br>Build Date and Time<br>Project Name | American Megatrends<br>4.6.4.0<br>UEFI 2.1<br>1ABUC 0.14 X64<br>11/15/2011 18:17:41<br>SHB213X.007 | Set the Date Use Tab to<br>switch between Data elements                                                              |
|----------------------------------------------------------------------------------------------------|----------------------------------------------------------------------------------------------------|----------------------------------------------------------------------------------------------------|
| System Date<br>System Time                                                                                               | [Mon 11/21/2011]<br>[10:12:18]                                                                     | → ← : Select Screen<br>↑↓ : Select Item<br>Enter : Select                                                            |
| Access Level<br>Access Level                                                                                             | User<br>Administrator                                                                              | +/-: Change Opt<br>F1: General Help<br>F2: Previous Values<br>F3: Optimized Defaults<br>F4: Save & Exit<br>ESC: Exit |

- > System LanguageUse this item to choose the system default language.
- System Date/TimeUse this option to change the system time and date. Highlight System Time or System Date using the <Arrow> keys. Enter new values through the keyboard. Press the <Tab> key or the <Arrow> keys to move between fields. The date must be entered in MM/DD/YY format. The time is entered in HH:MM:SS format.

# 3.4 Advanced Menu

### • Launch PXE OpROM

Use this item to enable or disable the boot ROM function of the onboard LAN chip when the system boots up.

The Advanced menu also allows users to set configuration of the CPU and other system devices. You can select any of the items in the left frame of the screen to go to the sub menus:

- ACPI Settings
- CPU Configuration
- SATA Configuration
- USB Configuration
- ► W83627H Super IO Configuration
- ► W83627DHG Super IO Configuration
- ► W83627DHG H/W Monitor

For items marked with "▶", please press <Enter> for more options.

| Aptio Setup Utility - Copyright ( C ) 2010 American Megatrends , Inc .                                                                    |                       |                                                                                                    |  |
|----------------------------------------------------------------------------------------------------|-----------------------|----------------------------------------------------------------------------------------------------|--|
| Main Advanced Chipset E                                                                                                    | Boot Security         | Save & Exit                                                                                                    |  |
| Legacy OpROM Support<br>Launch PXE OpROM<br>Launch Storage OpROM<br>ACPI Settings<br>CPU Configuration<br>SATA Configuration              | [Disabled<br>[Enabled | System Super IO Chip<br>Parameters.<br>]                                                                                                    |  |
| <ul> <li>USB Configuration</li> <li>W83627H Super IO Configur.</li> <li>W83627DHG Super IO Confi</li> <li>W83627DHG HW Monitor</li> </ul> | ration<br>figuratio   | <ul> <li>→ ← : Select Screen</li> <li>↑↓ : Select Item</li> <li>Enter : Select</li> <li>+/- : Change Opt.</li> <li>F1 : General Help</li> <li>F2 : Previous Values</li> <li>F3 : Optimized Defaults</li> <li>F4 : Save &amp; Exit</li> <li>ESC : Exit</li> </ul> |  |
| Version 2.10.1208 . Co                                                                                                    | opyright (C) 20       | 010 American Megatrends, Inc .                                                                                                    |  |

### ACPI Settings

ACPI configuration can be configured in ACPI Settings. A description of the selected item appears on the right side of the screen.

| Advanced                          |                         |                                                                                                    |
|-----------------------------------|-------------------------|----------------------------------------------------------------------------------------------------|
| ACPI Settings<br>ACPI Sleep State | [S3 ( Suspend to RAM) ] | Select the highest ACPI sleep<br>sate the system will enter<br>when the SUSPEND buttion is<br>pressed.                |
|                                   |                         |                                                                                                    |
|                                   |                         | → ← : Select Screen<br>†↓ : Select item<br>Enter : Select                                                             |
|                                   |                         | +/-: Change Opt.<br>F1: General Help<br>F2: Previous Values<br>F3: Optimized Defaults<br>F4: Save & Exit<br>ESC: Exit |

### > Enable ACPI Auto Configuration

Use this item to enable or disable BIOS ACPI auto configuration.

#### Enable Hibernation

Enable or disable system ability to hibernate (OS/S4 sleep state).

> ACPI Sleep State

Allow you to select the Advanced Configuration and Power Interface (ACPI) state to be used for system suspend. Here are the options for your selection; S1 (CPU Stop Clock), S3 (Suspend to RAM) and Suspend Disable

\*\*When you use S3 or S1 on XP OS, please connect your USB divice on below red mark position.

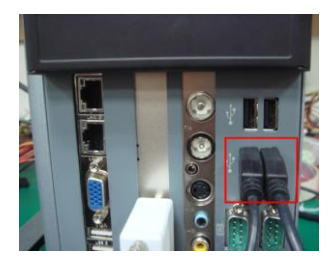

### S3 Video Repost

Enable or disable S3 video repost.

### • CPU Configuration

This screen shows the CPU Configuration, and you can change the value of the selected option.

| Aptio Setup Utility - Copyright ( C ) 2010 A                                                                                                    | merican Megatrends , Inc .                                                                                                    |
|----------------------------------------------------------------------------------------------------|----------------------------------------------------------------------------------------------------|
| Advanced                                                                                                    |                                                                                                    |
| CPU Configuration<br>Intel(R) Core(TM) i5-2510E CPU @ 2.50GHZ<br>Processor Stepping 206a7<br>Microcode Revision 12<br>Max Processor Speed 2500 MHZ<br>Min Processor Speed 800 MHZ<br>Processor Speed 2500 MHZ<br>Processor Cores 2<br>Intel HT Technology Supported<br>EMT64 Supported | Enabled for Windows XP AND<br>Linux (OS optimized for<br>Hyper-Threading Technology)<br>and Disabled for other OS (OS<br>not optimized for<br>Hyper-Threading Technology).<br>When Disabled only one thread<br>per enabled core is enabled.               |
| Hyper-threading[Enabled]Active Processor Cores[1]Limit cpuid Maximum[Enabled]Execute Disable Bit[Enabled]Hardware Prefetcher[Enabled]Adjacent Cache Line Prefetch[Enabled]Intel Virtualization Technology[Disabled]                                                                    | <ul> <li>→ ←: Select Screen</li> <li>† ↓: Select Item</li> <li>Enter : Select</li> <li>+/-: Change Opt.</li> <li>F1: General Help</li> <li>F2: Previous Values</li> <li>F3: Optimized Defaults</li> <li>F4: Save &amp; Exit</li> <li>ESC: Exit</li> </ul> |
| Version 2.10.1208. Copyright ( C ) 2010 A                                                                                                    | merican Megatrends, Inc .                                                                                                    |

### > Node 0 Information

View memory information related to Node 0.

# • SATA Configuration

you can read the current installed hardware configurations from those SATA ports in the SATA Configuration menu. During system boot up, BIOS will detect the present SATA devices automatically.

| Advanced                                                                                                    | opyright ( C ) 2010 A                                  | merican Megatrends , Inc .                                                                                                    |
|----------------------------------------------------------------------------------------------------|--------------------------------------------------------|----------------------------------------------------------------------------------------------------|
| SATA Configuration(s)<br>SATA Mode Selection<br>Serial ATA Port 0<br>Serial ATA Port 1<br>Serial ATA Port 2 (CFast) | [Enabled]<br>[IDE]<br>Hitachi HDS723<br>Empty<br>Empty | Enable or disable SATA Device                                                                                                    |
|                                                                                                    |                                                        | <ul> <li>→ ← : Select Screen</li> <li>↑↓ : Select Item</li> <li>Enter : Select</li> <li>+/- : Change Opt.</li> <li>F1 : General Help</li> <li>F2 : Previous Values</li> <li>F3 : Optimized Defaults</li> <li>F4 : Save &amp; Exit</li> <li>ESC : Exit</li> </ul> |

### USB Configuration

USB configuration can be configured here by selecting and changing each item. A description of the selected item appears on the right side of the screen.

| Aptio Setup Utility - Copy                                                                         | right(C)2010 /                               | American Megatrends , Inc .                                                                                                    |
|----------------------------------------------------------------------------------------------------|----------------------------------------------|----------------------------------------------------------------------------------------------------|
| Advanced                                                                                           |                                              |                                                                                                    |
| USB Configuration                                                                                  |                                              | Enable Legacy USB support.<br>AUTO option disables legacy                                                                                                    |
| USB Devices:<br>1 Keyboard, 2 Hubs                                                                 |                                              | support if no USB devices are<br>connected. DISABLE option will<br>keep USB devices available                                                                                                    |
| Legacy USB Support<br>XHCI Hand-off<br>EHCI Hand-off                                               | [Enabled]<br>[Enabled]<br>[Disabled]         | only for EFI application.                                                                                                    |
| USB hardware delays and<br>USB transfer time-out<br>Device reset time-out<br>Device power~up delay | time-outs:<br>[20 sec]<br>[20 sec]<br>[Auto] | <ul> <li>→ ← : Select Screen</li> <li>↑↓ : Select Item</li> <li>Enter : Select</li> <li>+/- : Change Opt.</li> <li>F1 : General Help</li> <li>F2 : Previous Values</li> <li>F3 : Optimized Defaults</li> <li>F4 : Save &amp; Exit</li> <li>ESC : Exit</li> </ul> |
| Version 2.10.1208. Copy                                                                            | right ( C ) 2010                             | American Megatrends, Inc .                                                                                                    |

#### Legacy USB Support

Use this item to enable or disable support for USB device on legacy operating system. The default setting is Enabled. Auto option disables legacy support if no USB devices are connected. Disable option will keep USB devices available only for EFI applications.

#### > USB transfer time-out

The time-out value for control, bulk and interrupt transfers.

#### Device reset time-out

USB mass storage device start unit command time-out.

#### > Device power-up delay

Maximum time the device will take before it properly reports itself to the host controller. "Auto" uses default value: for a root port it is 100ms, for a hub port the delay is taken from hub descriptor

# • Super IO Configuration

| Aptio Setup Utility - C                                                         | opyright(C)2010 Ame | erican Megatrends , Inc .                                                                                                    |
|---------------------------------------------------------------------------------|---------------------|----------------------------------------------------------------------------------------------------|
| Super IO Configuration                                                          |                     | Set Parameters of Serial Port<br>0 (COMA)                                                                                                    |
| Super IO Chip<br>► Serial Port 0 Configuration<br>► Serial Port 1 Configuration | Winbond w83627DHG   |                                                                                                    |
|                                                                                 |                     | <ul> <li>→ → : Select Screen</li> <li>↓ : Select Item</li> <li>Enter : Select</li> <li>+/- : Change Opt.</li> <li>F1 : General Help</li> <li>F2 : Previous Values</li> <li>F3 : Optimized Defaults</li> <li>F4 : Save &amp; Exit</li> <li>ESC : Exit</li> </ul> |
| Version 2.10.1208. C                                                            | opyright(C)2010 Am  | erican Megatrends, Inc .                                                                                                    |

# > W83627UHG Serial Port Configuration

The configuration of serial port 1~4 are set <Auto> as default.

### H/W Monitor

This screen monitors hardware health.

| Aptio Setup Utility - Cop<br>Advanced<br>PC Health Status<br>SYSTIN temperature<br>CPUTIN temperature<br>VCORE<br>3.3 V | yright ( C ) 2010 Am<br>: + 71 C<br>: + 66 C<br>: + 1.000 V<br>: + 3.248 V | nerican Megatrends , Inc .                                                                                                    |
|----------------------------------------------------------------------------------------------------|----------------------------------------------------------------------------|----------------------------------------------------------------------------------------------------|
| 12V<br>5V                                                                                                    | : + 11.904 V<br>: + 4.992 V                                                | <ul> <li>→ ← : Select Screen</li> <li>↑↓ : Select Item</li> <li>Enter : Select</li> <li>+/- : Change Opt.</li> <li>F1 : General Help</li> <li>F2 : Previous Values</li> <li>F3 : Optimized Defaults</li> <li>F4 : Save &amp; Exit</li> <li>ESC : Exit</li> </ul> |
| Version 2.10.1208. Cop                                                                                                  | yright(C)2010 Am                                                           | erican Megatrends, Inc .                                                                                                    |

This screen displays the temperature of system and CPU, cooling fan speed in RPM and system voltages (VCORE, +12V, +5V and +3.3V).

# 3.5 Chipset Menu

The Chipset menu allows users to change the advanced chipset settings. You can select any of the items in the left frame of the screen to go to the sub menus:

- System Agent (SA) Configuration
- ► PCH-IO Configuration

For items marked with "▶", please press <Enter> for more options.

| Aptio Setup Utility - Copyright ( C ) 2010 American Megatrends , Inc .         |                                                                                                    |
|--------------------------------------------------------------------------------|----------------------------------------------------------------------------------------------------|
| Main Advanced Chipset Boot                                                     | Security Save & Exit                                                                                                    |
| <ul> <li>System Agent (SA) Configurat</li> <li>PCH-IO configuration</li> </ul> | on System Agent (SA) Parameters                                                                                                    |
|                                                                                | <ul> <li>→ ← : Select Screen</li> <li>↑↓ : Select Item</li> <li>Enter : Select</li> <li>+/- : Change Opt.</li> <li>F1 : General Help</li> <li>F2 : Previous Values</li> <li>F3 : Optimized Defaults</li> <li>F4 : Save &amp; Exit</li> <li>ESC : Exit</li> </ul> |
| Version 2.10.1208. Copyrig                                                     | nt(C)2010 American Megatrends, Inc.                                                                                                    |

# ► Graphics Configuration

# Memory Configuration

For items marked with "▶", please press <Enter> for more options.

| System Agent Version<br>VT-d Capability                                  | 1.1.1.1<br>Supported | Check to VT-d function<br>on MCH.                                                                                                    |
|--------------------------------------------------------------------------|----------------------|----------------------------------------------------------------------------------------------------|
| VT-d                                                                     | [Enabled]            |                                                                                                    |
| <ul> <li>Graphics Configuration</li> <li>Memory Configuration</li> </ul> |                      | → → → Sélect Screen<br>↑↓ Select Item<br>Enter Select<br>+/- Change Opt<br>F1 General Help<br>F2 Previous Values<br>F3 Optimized Defaults<br>F4 Save & Exit<br>ESC Exit |

# • Graphics Configuration

| Aptio Setup Utility - C                                                                                                    | opyright(C)2010                                                               | 0 American Megatrends , Inc .                                                                                                    |
|----------------------------------------------------------------------------------------------------|-------------------------------------------------------------------------------|----------------------------------------------------------------------------------------------------|
| Graphics Configuration<br>IGFX VBIOS Version<br>IGfX Frequency<br>Internal Graphics<br>GTT Size<br>Aperture Size<br>DVMT Pre-Allocated<br>DVMT Total Gfx Mem<br>Gfx Low Power Mode | 2089<br>650 MHZ<br>[Auto]<br>[2MB]<br>[256MB]<br>[64M]<br>[256M]<br>[Enabled] | Keep IGD enabled based on the<br>setup options.<br>→ ← : Select Screen<br>↑↓ : Select Item<br>Enter : Select<br>+/- : Change Opt<br>F1 : General Help<br>F2 : Previous Values<br>F3 : Optimized Defaults<br>F4 : Save & Exit<br>ESC : Exit |
| Version 2.10.1208. 0                                                                                                    | Copyright ( C ) 201                                                           | I0 American Megatrends, Inc .                                                                                                    |

### • Memory Information

| Aptio Setup Utility - Chipse                                                                    | Copyright ( C ) 2010 Am                                                    | nerican Megatrends , Inc .                                                                                                    |
|-------------------------------------------------------------------------------------------------|----------------------------------------------------------------------------|----------------------------------------------------------------------------------------------------|
| Memory Information<br>Memory RC Version<br>Memory Frequency<br>Total Memory<br>DIMM#0<br>DIMM#1 | 1.1.1.0<br>1.067 Mhz<br>4096 MB (DDR3)<br>2048 MB (DDR3)<br>2048 MB (DDR3) |                                                                                                    |
|                                                                                                 |                                                                            | → ← : Select Screen<br>↑↓ : Select Item<br>Enter : Select<br>+/- : Change Opt.<br>F1 : General Help<br>F2 : Previous Values<br>F3 : Optimized Defaults<br>F4 : Save & Exit<br>ESC : Exit |

|                                                            |                                       | Enable or disable onbord NIC                                                         |
|------------------------------------------------------------|---------------------------------------|--------------------------------------------------------------------------------------|
| PCH LAN Controller<br>Azalia<br>Azaila Internal HDMI Codec | [Disabled]<br>[Disabled]<br>[Enabled] | → ← : Select Screen<br>↑↓ : Select Item<br>Enter : Select<br>+/- : Change Opt        |
|                                                            |                                       | F1: General Help<br>F2: Previous Values<br>F3: Optimized Defaults<br>F4: Save & Exit |

# 3.6 Boot Menu

The Boot menu allows users to change boot options of the system.

| Aptio Setup Utility -                                                 | Copyright ( C ) 2010 Ame | erican Megatrends , Inc .                                                                             |
|-----------------------------------------------------------------------|--------------------------|----------------------------------------------------------------------------------------------------|
| Main Advanced Chips                                                   | et Boot Security Save    | & Exit                                                                                                |
| Boot Configuration<br>Setup Prompt Timeout<br>Bootup NumLock State    | 1<br>[On]                | Number of seconds to wait for<br>setup activation key.<br>65535(0xFFFF) means indefinite<br>waiting . |
| Quiet Boot                                                            | [Disabled]               |                                                                                                    |
| CSM16 Module Verison                                                  | 07. 64                   |                                                                                                    |
| Boot Option Priorities<br>Boot Option #1<br>Hard Drive BBS Priorities | [SATA: Hitachi HDS7]     | →+- : Select Screen<br>↑↓ Select Item<br>Enter : Select<br>+/- : Change Opt.                          |
|                                                                       |                          | F1: General Help<br>F2: Previous Values<br>F3: Optimized Defaults<br>F4: Save & Exit<br>ESC: Exit     |
| Version 2.10.1208.                                                    | Copyright ( C ) 2010 Am  | erican Megatrends, Inc .                                                                              |

### > Setup Prompt Timeout

Number of seconds to wait for setup activation key.65535 (0xFFF) means indefinite waiting.

### > Boot up Unlock State

Use this item to select the power-on state for the Unlock.

#### > Quiet Boot

Enable or disable Quiet Boot option.

# 3.7 Security Menu

The Security menu allows users to change the security settings for the system.

| Main Advanced Chipset Boot Security Sa                                                                                                    | ve & Exit                                                                                           |
|----------------------------------------------------------------------------------------------------|----------------------------------------------------------------------------------------------------|
| Password Description<br>If ONLY the Administrator's password is set,<br>then this only limits access to Setup and is<br>only asked for when entering Setup.<br>If ONLY the user's password is set, then this<br>is a power on password and must be entered to<br>boot or enter Setup. In Setup the User will | Set Setup Administrator<br>Password                                                                 |
| have Administrator rights.<br>The password must be 3 to 20 characters long.<br>Administrator Password<br>User Password                                                                                                    | → ← : Select Screen<br>↑↓ : Select Item<br>Enter : Select<br>+/- : Change Opt.<br>F1 : General Help |
| HDD Security Configuration:<br>HDD O:Hitachi HDS7                                                                                                    | F2 : Previous Values<br>F3 : Optimized Defaults<br>F4 : Save & Exit<br>ESC : Exit                   |

#### > Administrator Password

This item indicates whether an administrator password has been set (installed or uninstalled).

#### > User Password

This item indicates whether an user password has been set (installed or uninstalled).

# 3.8 Save & Exit Menu

The Save & Exit menu allows users to load your system configuration with optimal or fail-safe default values.

| Aptio Setup Utility - Copyright ( C ) 2010 American Megatrends , Inc .                                                                                      |                                                                                                    |
|----------------------------------------------------------------------------------------------------|----------------------------------------------------------------------------------------------------|
| Main Advanced Chipset Boot Security                                                                                                    | Save & Exit                                                                                                    |
| Save Changes and Exit<br>Discard Changes and Exit<br>Save Changes and Reset<br>Discard Changes and Reset<br>Save Options<br>Save Changes<br>Discard Changes | Exit system setup after saving the changes.                                                                                                    |
| Restore Defaults<br>Save as User Defaults<br>Restore User Defaults<br>Boot Override<br>SATA: Hitachi HDS723015BLA642                                        | <ul> <li>→ ← : Select Screen</li> <li>↑↓ : Select Item</li> <li>Enter : Select</li> <li>+/- : Change Opt.</li> <li>F1 : General Help</li> <li>F2 : Previous Values</li> <li>F3 : Optimized Defaults</li> <li>F4 : Save &amp; Exit</li> <li>ESC : Exit</li> </ul> |

#### > Save Changes and Exit

When finish the system configuration settings, select this option to leave Setup and return to Main Menu. Select Save Changes and Exit from the Save & Exit menu and press <Enter>. Select Yes to save changes and exit.

#### > Discard Changes and Exit

Select this option to quit Setup without making any permanent changes to the system configuration and return to Main Menu. Select Discard Changes and Exit from the Save & Exit menu and press <Enter>. Select Yes to discard changes and exit.

### > Save Changes and Reset

When finish the system configuration settings, select this option to leave Setup and reboot the computer so the new system configuration parameters can take effect. Select Save Changes and Reset from the Save & Exit menu and press <Enter>. Select Yes to save changes and reset.

#### > Discard Changes and Reset

Select this option to quit Setup without making any permanent changes to the system configuration and reboot the computer. Select Discard Changes and Reset from the Save & Exit menu and press <Enter>. Select Yes to discard changes and reset.

#### > Save Changes

When finish the system configuration settings, select this option to save changes. Select Save Changes from the Save & Exit menu and press <Enter>. Select Yes to save changes.

#### > Discard Changes

Select this option to quit Setup without making any permanent changes to the system configuration. Select Discard Changes from the Save & Exit menu and press <Enter>. Select Yes to discard changes.

#### > Restore Defaults

When select this option, all the settings will be restored to defaults automatically. Select Restore Defaults from the Save & Exit menu and press <Enter>.

#### > Save as User Defaults

Select this option to save your current system configuration settings as User Defaults. Select Save as User Defaults from the Save & Exit menu and press <Enter>.

#### > Restore User Defaults

When select this option, all the settings will be restored to user defaults automatically. Select Restore User Defaults from the Save & Exit menu and press <Enter>.